## **CARE4 MODULE NAME: Sign Up Functionality**

If a user is taking over as the provider for a booked appointment, they can use the sign up functionality within the AMB Clinical Home Screen.

• From the Home screen; the provider signed in and provider booked are different.

| Christia | nn Ho۱                                                         | wes, | MD  |                                    |     |     |         |       |       |              |  |
|----------|----------------------------------------------------------------|------|-----|------------------------------------|-----|-----|---------|-------|-------|--------------|--|
| chedule  |                                                                |      |     |                                    |     |     |         |       |       | ptember 2021 |  |
| For      | Sun                                                            | Mon  | Tue | Wed                                | Thu | Fri | Sat     |       |       |              |  |
| 2021     | 29                                                             | 30   | 31  | 1                                  | 2   | 3   | 4       |       | Today | More         |  |
| 1        | Diabetes Paediatric Innisfil 🔹                                 |      |     |                                    |     |     | •       | Time* |       |              |  |
| 9:00     | AMB, Three<br>Innisfil Paed Diabetes Clinic<br>[Arrival 08:26] |      |     | 01/01/1985<br>36 F<br>Jones,Kristi |     |     | Arrived | 0     |       |              |  |
| 5.00     |                                                                |      |     |                                    |     |     | 01:16   |       |       |              |  |

• Select name to sign up as the provider seeing the patient.

| 9:00 | Innisfil Paed Diabetes Clinic | 36 F         | Arrived | 0      |  |
|------|-------------------------------|--------------|---------|--------|--|
|      | [Arrival 08:26]               | Jones,Kristi | 01:22   | 197.25 |  |

• A pop-up window appears. Enter your name in Visit Provider and SAVE.

| AMB, Three |                        |  |
|------------|------------------------|--|
|            | Current Visit Provider |  |
|            | New Visit Provider     |  |
|            |                        |  |

Provider updates on Home screen.

| Christi  | ann ⊦                                       | lowe | 5, M | D   |     |                |         |         |               |  |  |
|----------|---------------------------------------------|------|------|-----|-----|----------------|---------|---------|---------------|--|--|
| Schedule |                                             |      |      |     |     |                |         |         | Fri 3 Septemb |  |  |
| Son      | Sun                                         | Mon  | Tue  | Wed | Thu | Fri            | Sat     |         |               |  |  |
| 2021     | 29                                          | 30   | 31   | 1   | 2   | 3              | 4       |         | Today         |  |  |
| 1        | Diabetes Paediatric Ir                      |      |      |     |     | il             | •       |         | Time*         |  |  |
| 9:00     | AMB, Three<br>Innisfil Paed Diabetes Clinic |      |      |     |     | 1/01/19<br>5 F | 985     | Arrived | 0             |  |  |
| 5100     | [Arrival 08:26]                             |      |      |     | Ho  | wes,Chr        | istiann | 01:25   | 2. P          |  |  |

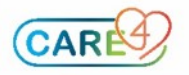